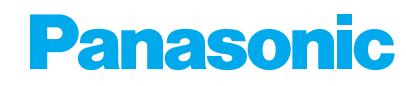

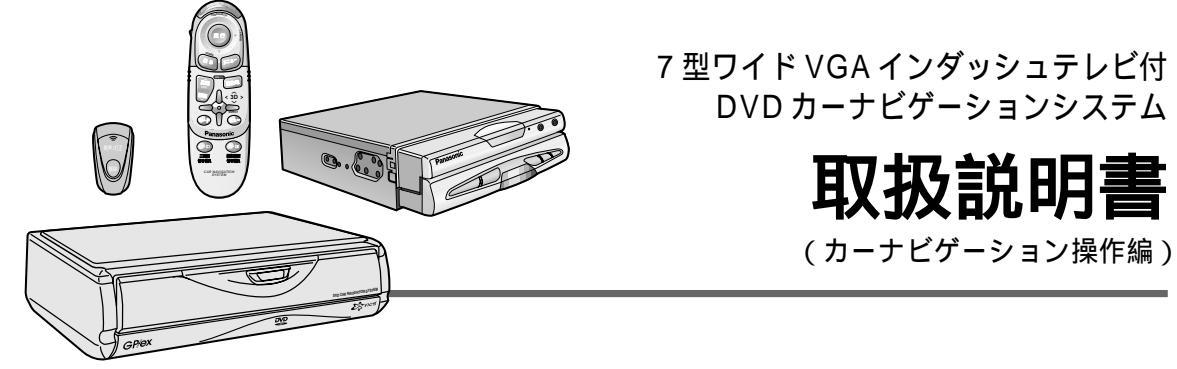

<sup>®</sup> The second second s

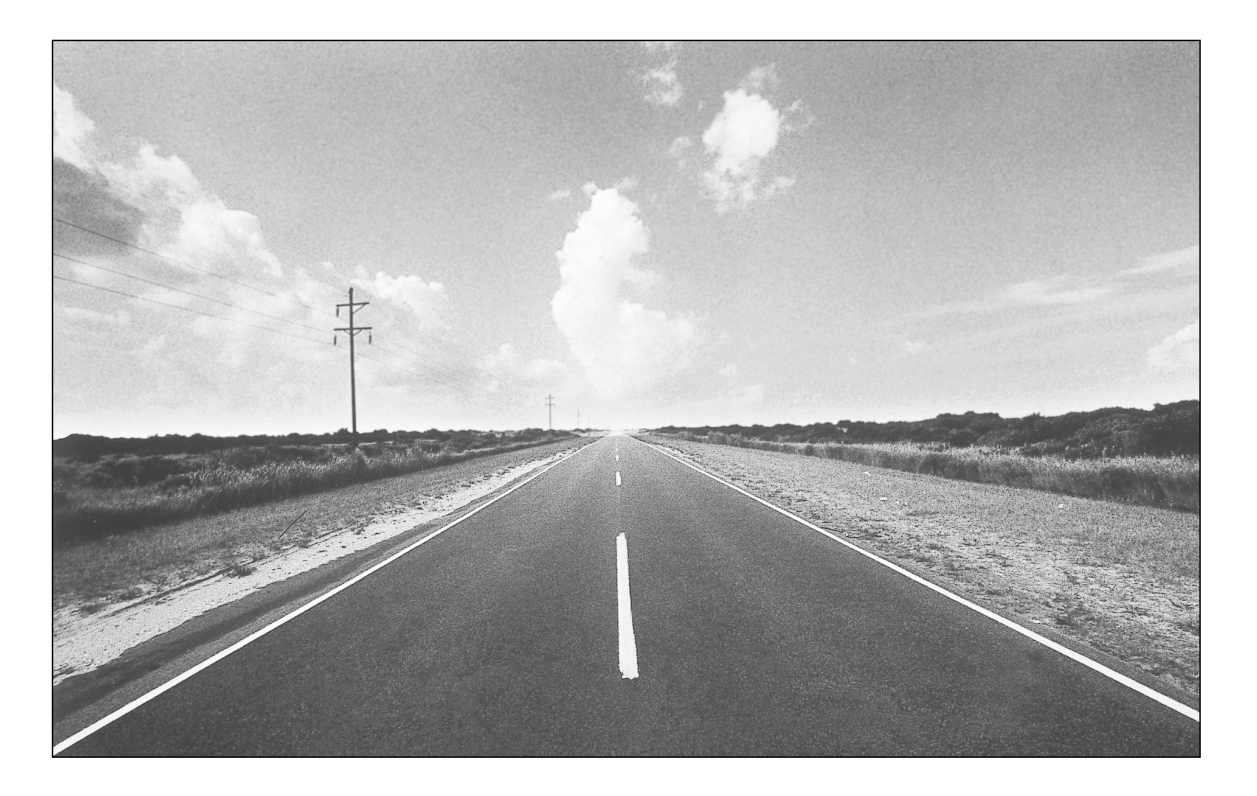

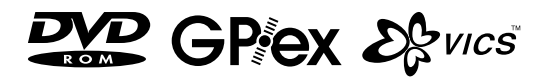

このたびは、パナソニック カーナビゲーションシステムをお買い上げいただきましてまことにありが とうございました。 この取扱説明書と保証書をよくお読みのうえ、正しくお使いください。 そのあと保存し、必要なときにお読みください。 保証書は、「お買い上げ日・販売店名」などの記入を必ず確かめ、販売店からお受け取りください。

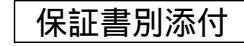

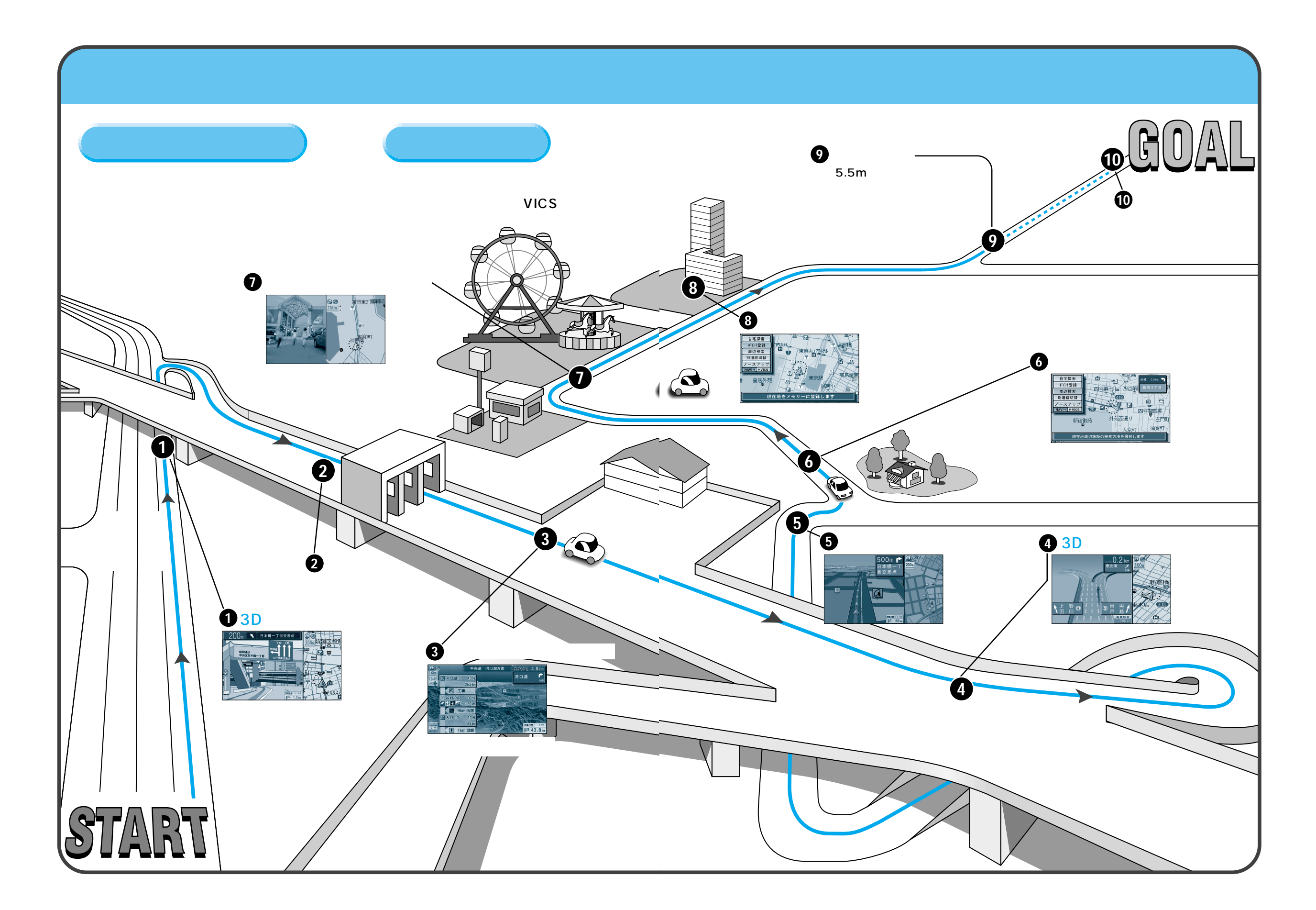

## 安全上のご注意

お使いになる人や他の人への危害、財産への損害を未然に防止するため、必ずお守りいただくことを、 次のように説明しています。

表示内容を無視して誤った使い方をしたときに生じる危害や損害の程度を、次の表示で区分し、 説明しています。

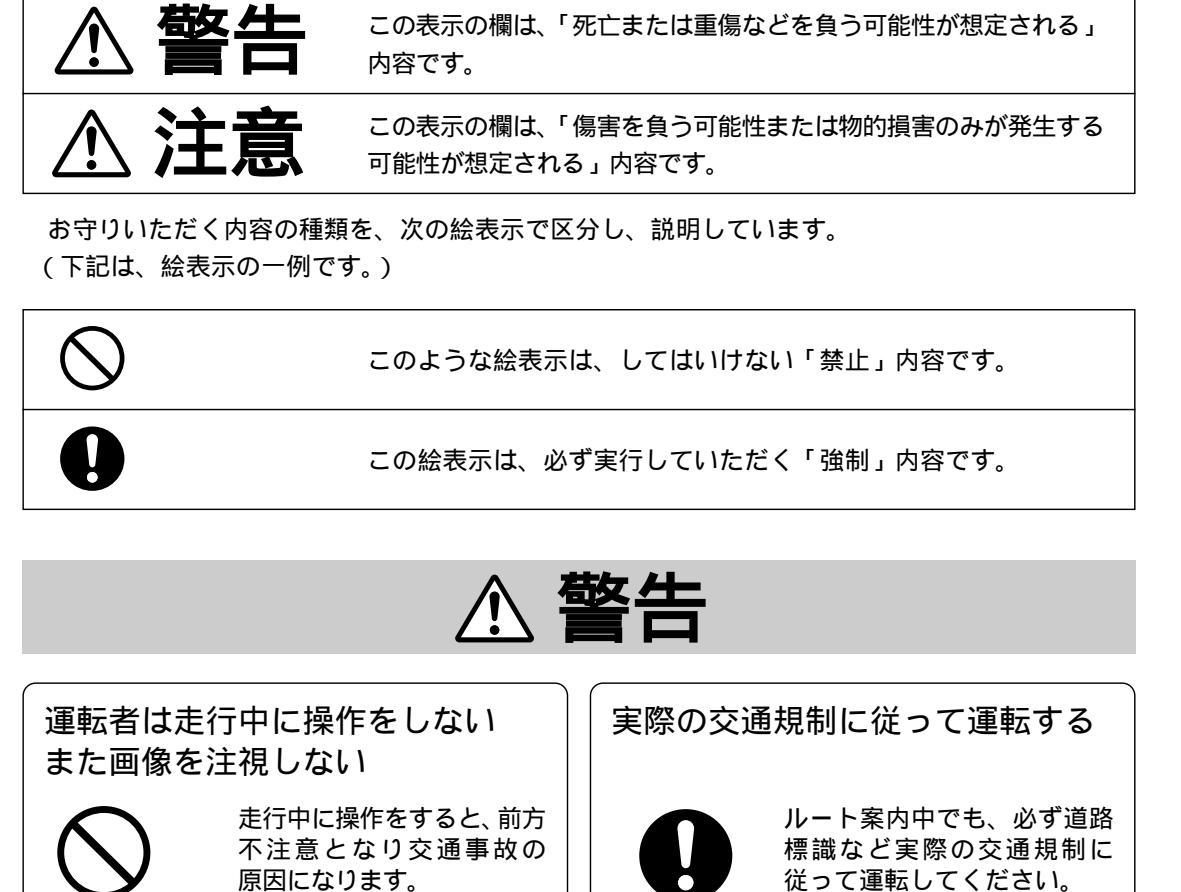

操作は安全な場所に停車し

表示された画像を注視しな

て行ってください。

いでください。

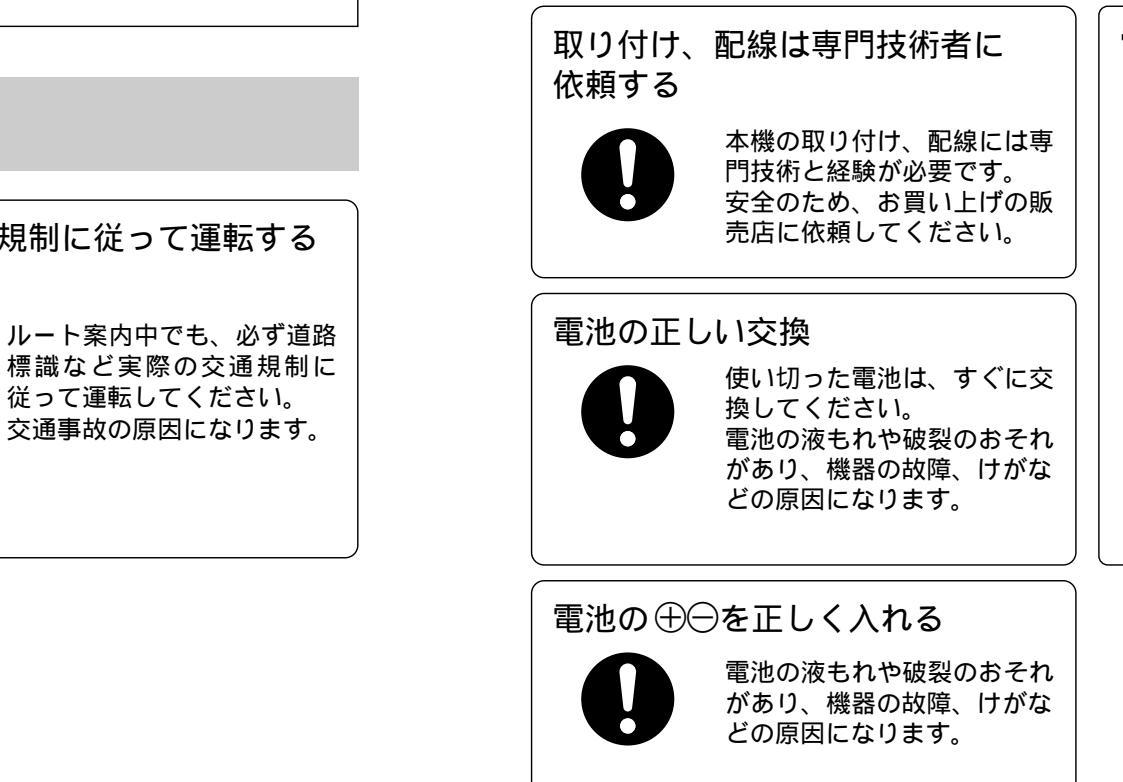

▲ 注意 分解や改造はしない 挿入口に手・指や異物を入れない ディスク挿入口に手・指や異 本機を分解したり改造すると、 物を入れるとけがや発煙、発 発煙、発火の原因になります。 火の原因になります。 禁止 分解禁止 ヒューズの交換は、専門技術者に 故障や異常のまま使用しない 安全上のご注意 依頼する 音が出ない、煙が出る、変な 匂いがするなどの異常な状態 規定以外のヒューズを使用す で使用すると発火の原因にな ると、発煙・発火、故障の原 ります。直ちに使用を中止し 因になります。ヒューズの修 禁止 てお買い上げの販売店にご相 理や交換は、お買い上げの販 談ください。 売店にご依頼ください。 電池は正しく使う 1) 電池をショート、分解、 加熱、火に入れない。 2)指定外の電池を使ったり、 新・旧電池や違う種類の 禁止 電池を一緒に使わない。 3) 電池を充電しない。 電池の使いかたを誤ると、電 池の発熱、液もれ、破裂のお それがあり、機器の故障、け がなどの原因になります。

8

禁止

ご使用前に

# 主な付属品・添付品の確認

# 各部のなまえ

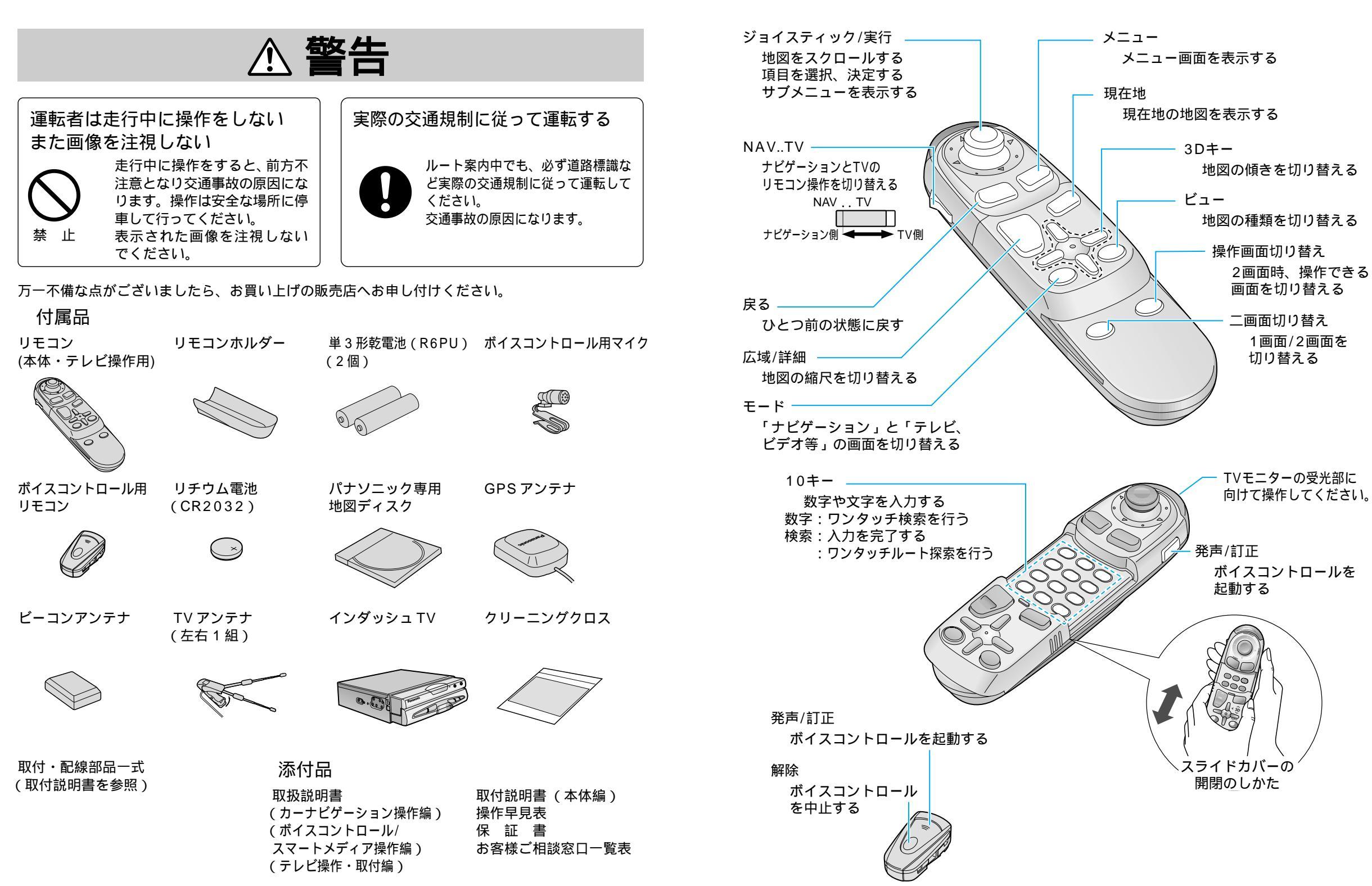

ご使用前に

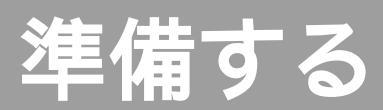

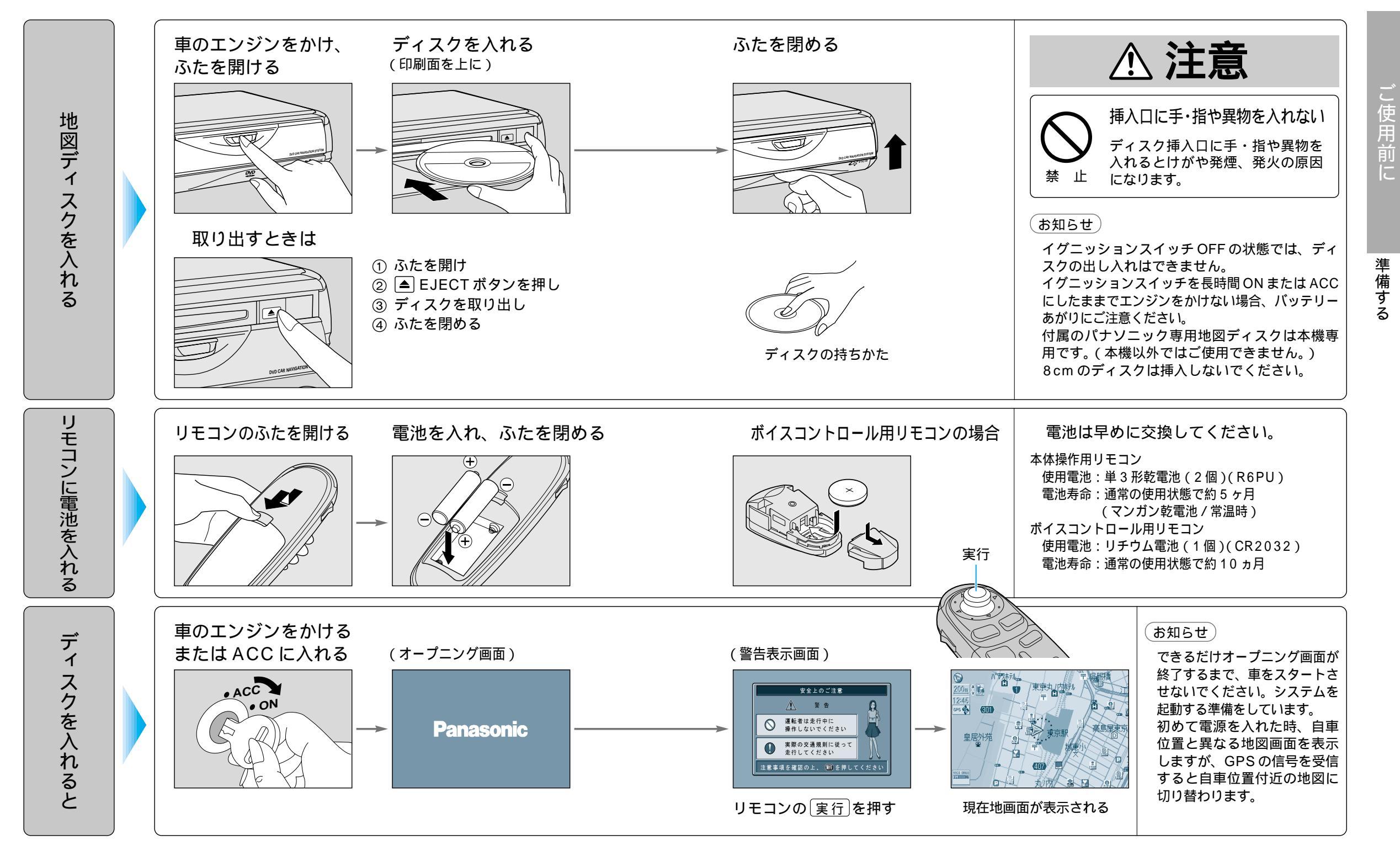

## 準備する(こんなことができます)

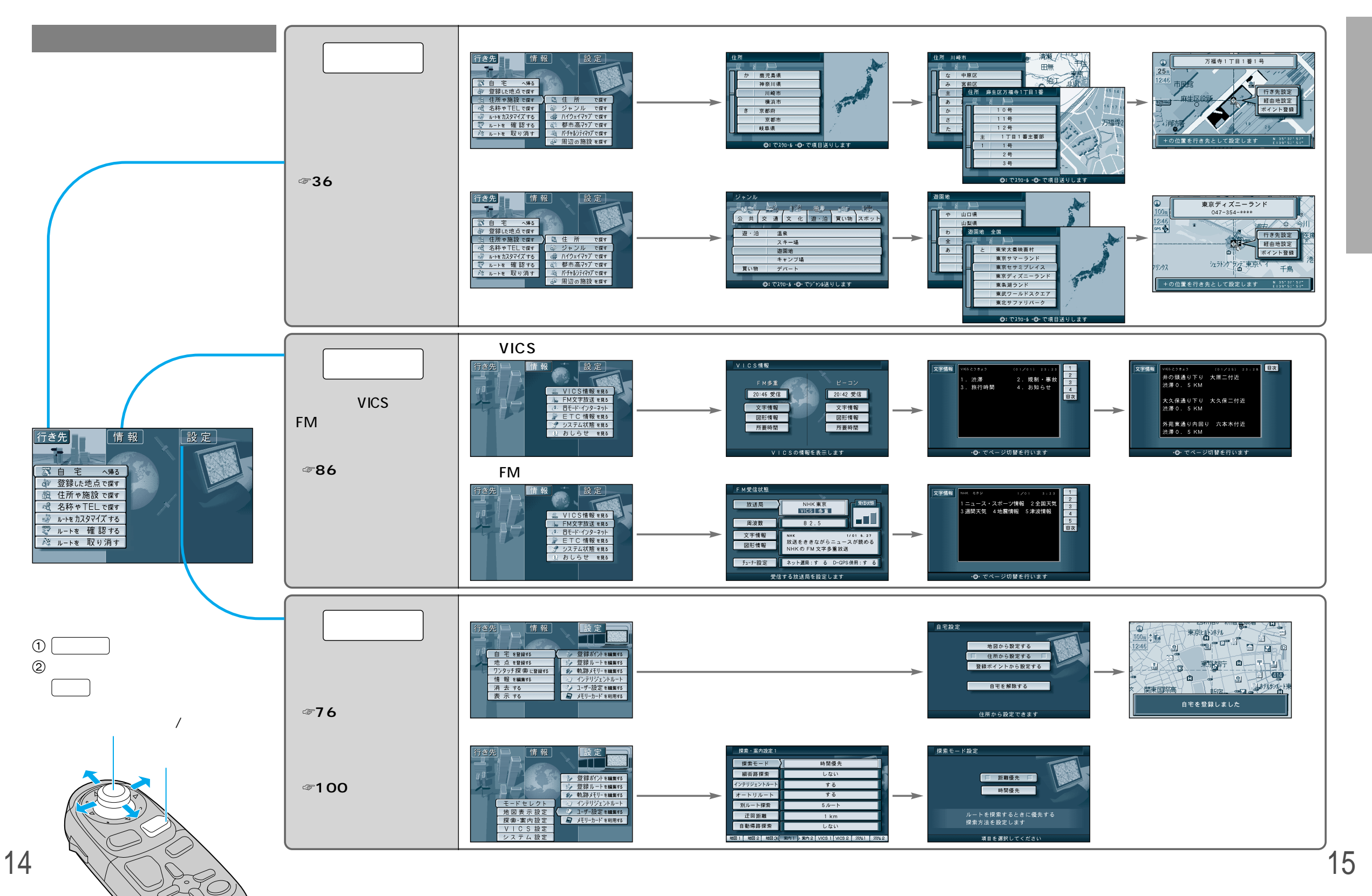

ご使用前に

Ś

準備する

## サブメニューを使って

サブメニューを使って、行き先を設定する・場所を登録するなどができます。現在地画面を表示中 または地図モード画面を表示中など、状況によってサブメニューの項目の数が異なります。

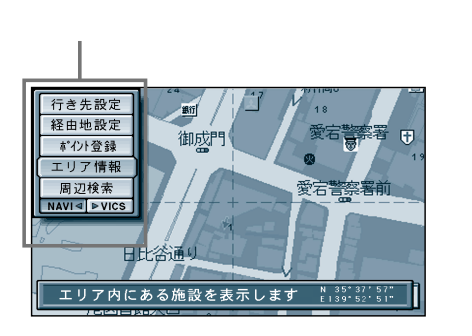

①現在地画面または地図モード画面で |実行|を押して表示させる。 ② ジョイスティックで項目を選択し、 実行を押す。

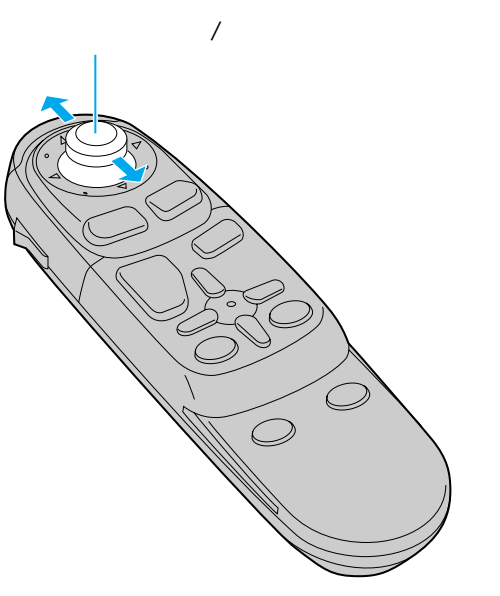

現在地

 $\bigcirc$ 

#### 地図画面について

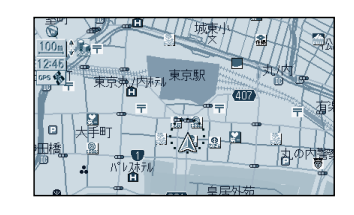

現在地画面 現在いる場所を地図上に表示します。

・「現在地」を押すと表示

- 地図モード画面 地図を移動させた画面です。 ・ジョイスティックを上下左右に動かして表示 ・画面中央にカーソルを表示
- ・カーソルの交点が操作の対象

## (お知らせ)

16

25m、50mスケールの地図で市と郡の境界付近をスクロールすると、画面上に白い画面が 現れる場合があります。

ルート案内中にジョイスティックを上下左右に動かすとルート案内が一時中止されます。案内 を再開するには、現在地を押してください。

### 現在地画面(自車位置を表示中)では

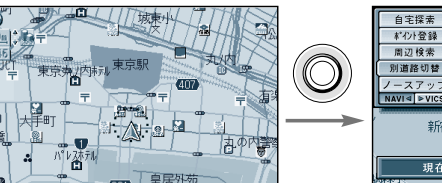

新宿 3 丁目 Ġ 🔄 四谷警察者/ 外苑西通6 左門 須賀町 現在地周辺の施設を詳細に検索します

ルート案内中は

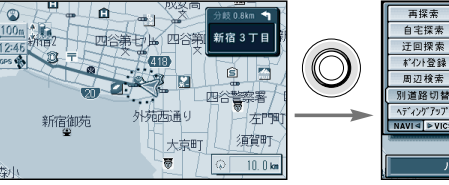

10 新宿 3 丁目 **浩察**者 小柿西通り 須賀町 大京町 ルート探索の開始点を変更します

再探索 (☞68ページ) 自宅探索 (☞52ページ) 迂回探索 (☞69ページ) ポイント登録(☞76ページ) 周辺検索 (☞42ページ) 別道路切替 (☞68ページ) ヘディングアップ(☞32ページ) (ノースアップ)

### 地図モード画面では

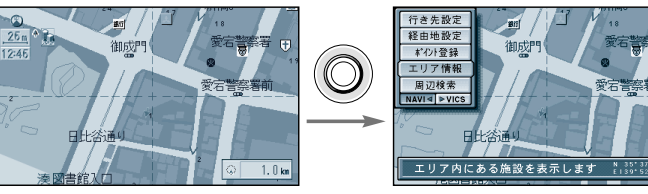

行き先設定 (☞50ページ) 経由地設定 (☞54ページ) ポイント登録(☞76ページ) エリア情報 (☞48ページ) 周辺検索 (☞42ページ)

### 「お知らせ)

自宅探索

计回探表

ペント登録

用辺稔麦

ヘディングアップ/ノースアップは、選んだ地図向きに 切り替わります。( ☞32ページ) エリア情報がない場合は、「エリア情報」は表示されません。

(ヘディングアップ)

自宅探索

準備する

## 確認する・設定する

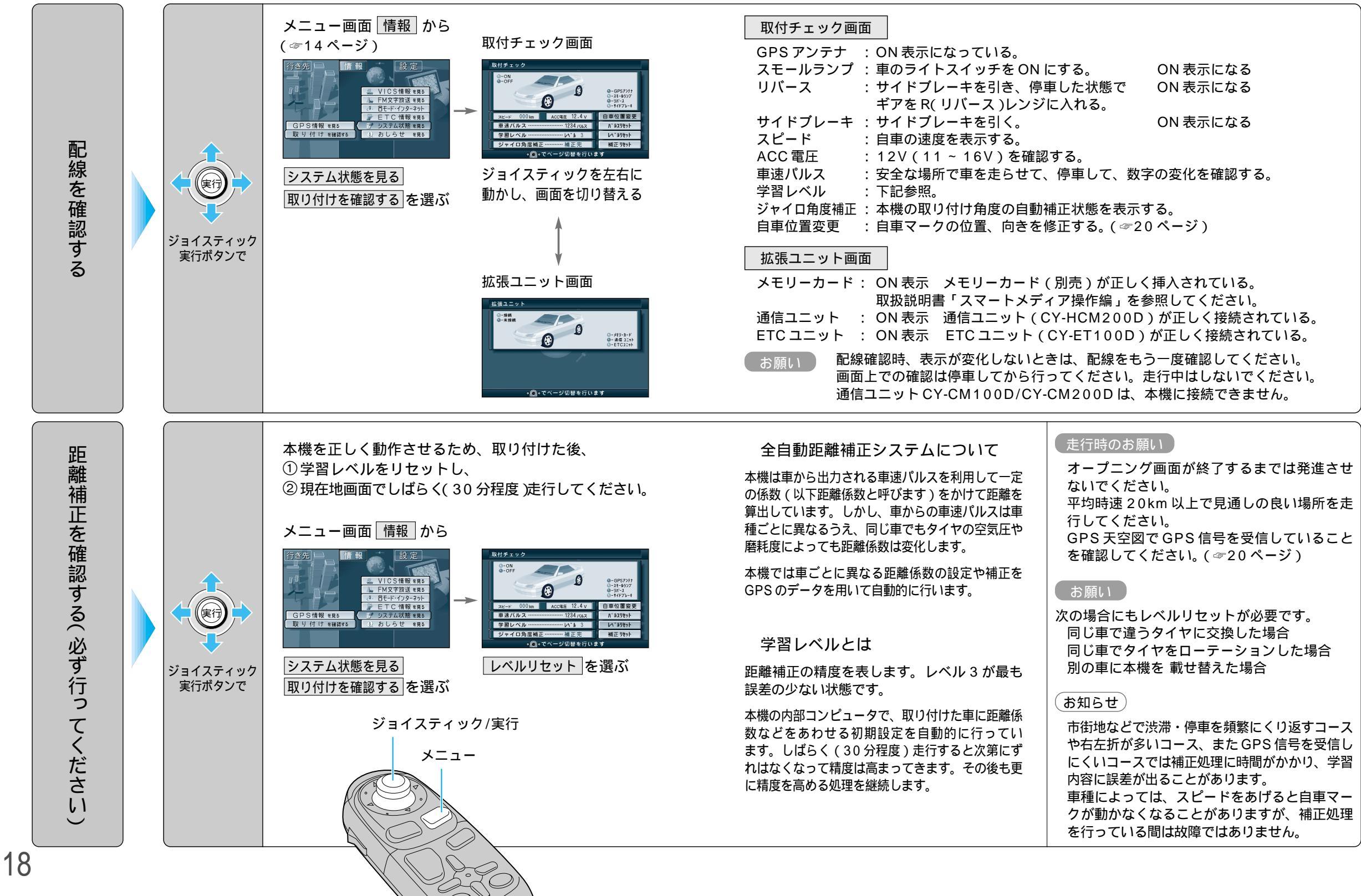

確

## 確認する・設定する

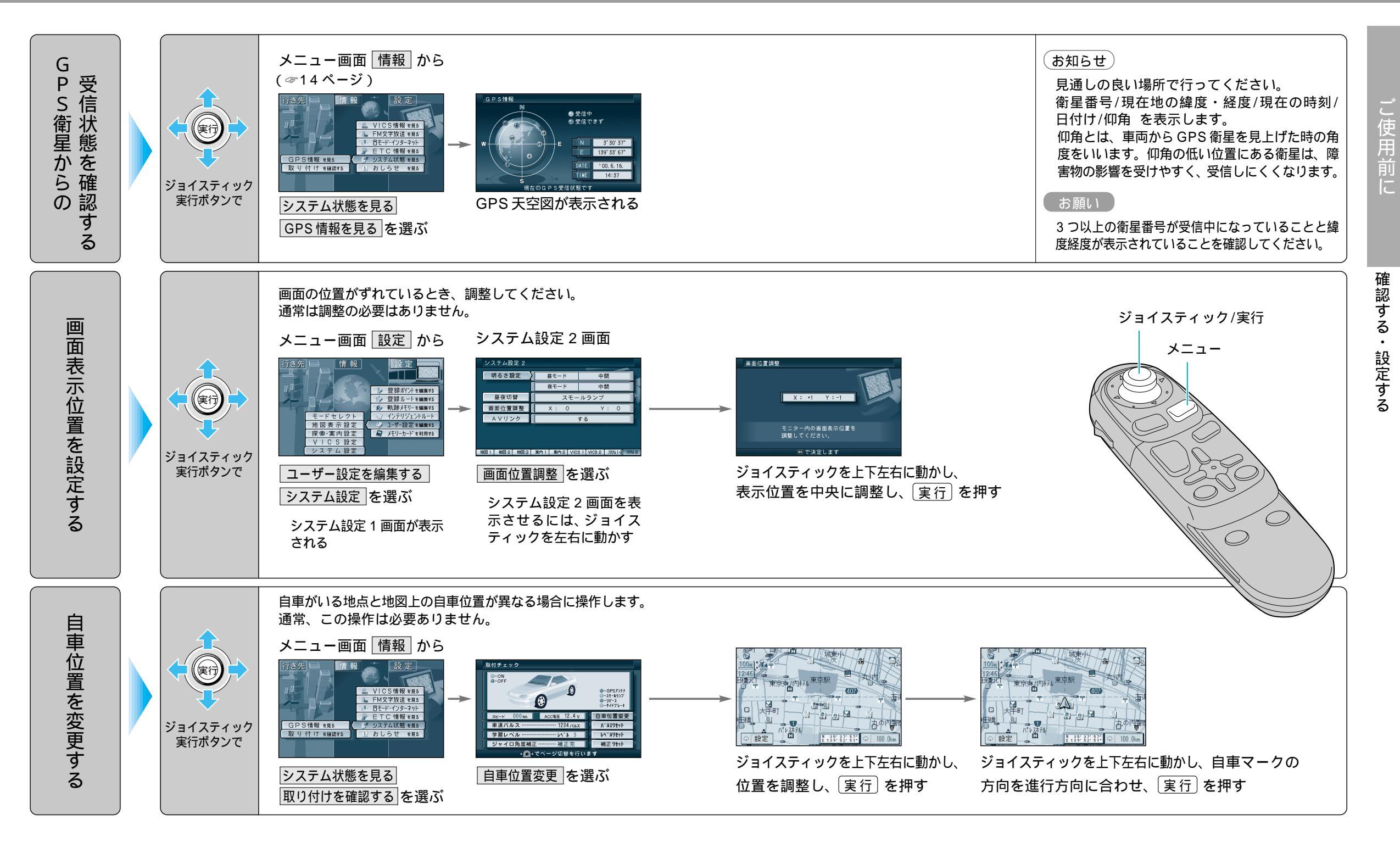

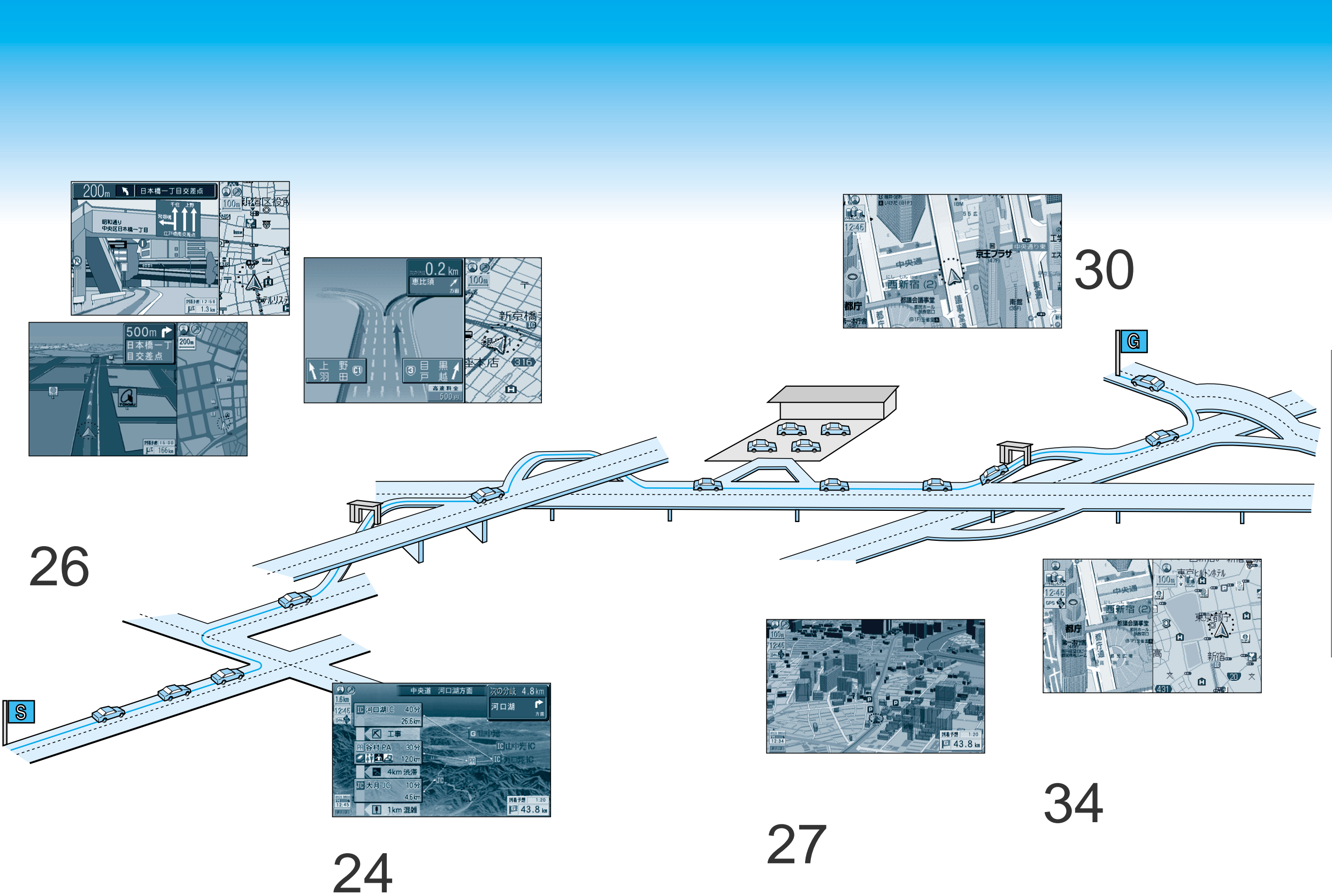

## 地図の紹介

## 見やすく工夫された地図で表示します

### スタンダードマップ

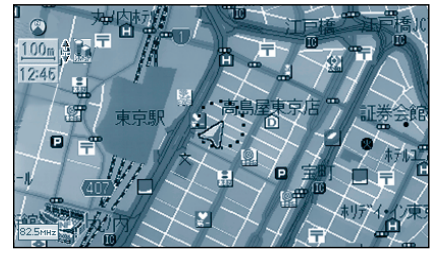

通常は、この地図が表示されます。 (スタンダードマップ)

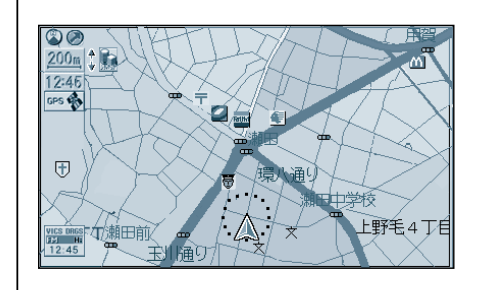

スタンダードマップまたはサテライトマップ表示中に、 縮尺を100m ~ 800m にすると、区域を色分けして 表示します。 (グラフィカルマップ) 地図を表示する / しないの設定ができます。 (☞100ページ)

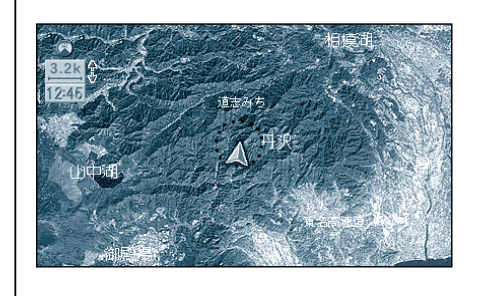

スタンダードマップまたはグラフィカルマップ表示中に、 縮尺を 1.6km ~ 50km にすると、衛星写真のような 3D感覚で表示します。 (サテライトマップ) 地図を表示する / しないの設定ができます。 (☞100ページ)

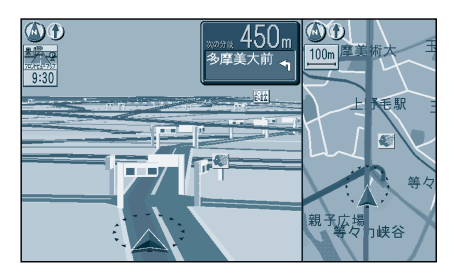

フロントビューマップ 運転者の視点で表示 (縮尺:固定) 画面右側に補助地図が表示されます。

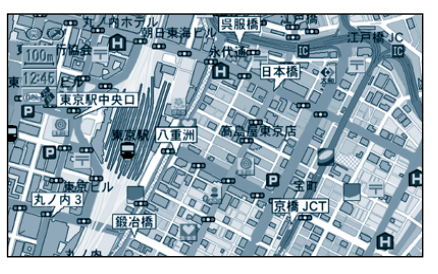

ドライビングバーチャルシティマップ 道路・建物を詳細に表示(一部地域のみ) (縮尺: 25m~ 100m) 新 3D ランドマークを表示します。

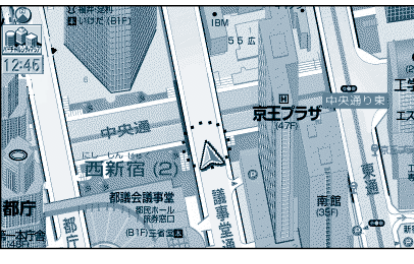

バーチャルシティマップ 建物をリアルに表示(一部地域のみ) (縮尺:固定) 地図向きはノースアップのみ

ハイウェイサテライトマップ
3D サテライト上に都市間高速の道路情報をわかりやすく表示

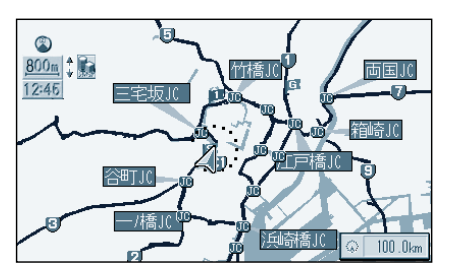

都市高マップ 都市高速とIC(インターチェンジ)名、JCT(ジャンクション) 名をわかりやすく表示 (縮尺:200m、800m、1.6km、3.2km、6.4km)

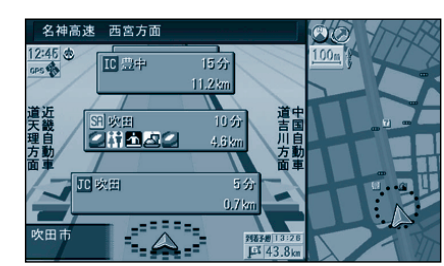

ハイウェイマップ 都市高速、都市間高速の道路情報をわかりやすく表示 画面右側に補助地図が表示されます。

(お知らせ) 地図を表示する / しないの設定ができます。(スタンダードマップは除く)(☞100ページ)

## 地図の紹介

## ルート案内中に自動的に表示します

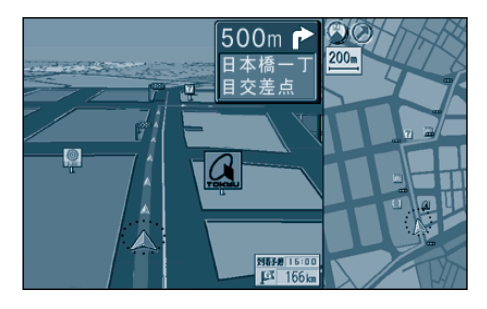

フロントビュー交差点拡大図 曲がるべき交差点に近づくと表示 (約500m手前から) 直進する場合でも表示することがあ ります。

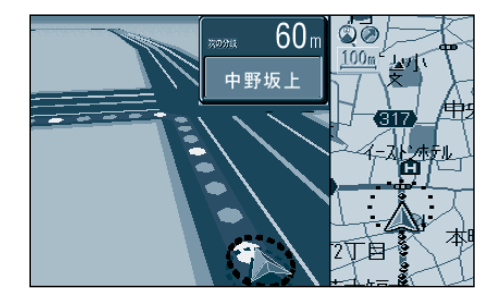

3D 交差点拡大図 立体交差点をリアルに表示 (一部道路のみ)(約500m 手前から) 実行)を押すと視点が変わります。

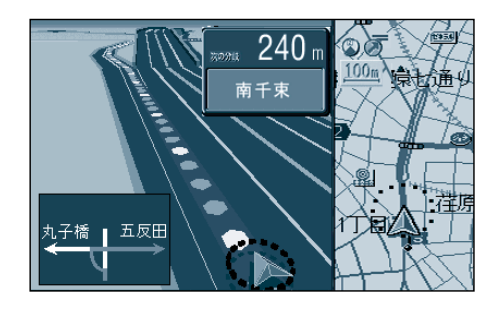

3D 立体交差点拡大図 立体交差点をリアルに表示 (一部道路のみ)(約500m 手前から) (実行)を押すと視点が変わります。

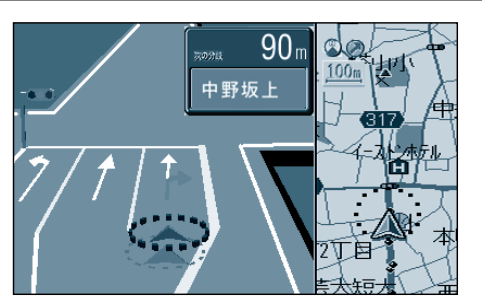

3D レーンガイド 交差点でレーン拡大図を表示 (一部道路のみ)(約500m手前から)

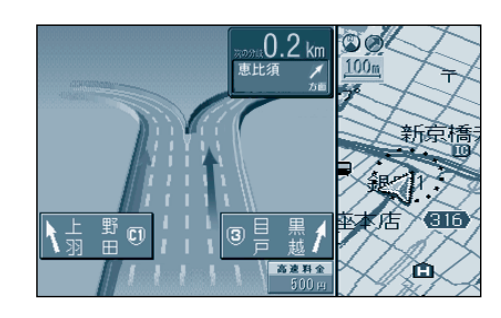

3D ハイウェイ分岐案内 高速道路のジャンクション・出口で表示 (都市間高速:約2km手前から) (都市高速/有料道路:約1km手前から)

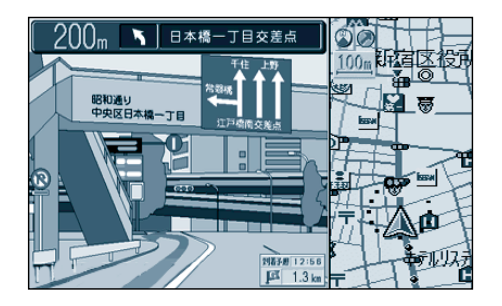

3D ハイウェイ入口案内 都市高速の入口付近で表示 (約500m 手前から)

## 地図の傾きを変えることができます(バーチャルビュー)

スタンダードマップのとき

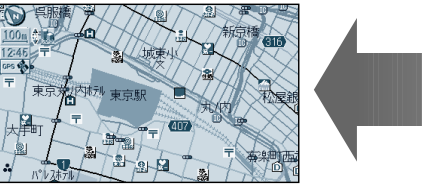

ドライビングバーチャルシティマップのとき

平面

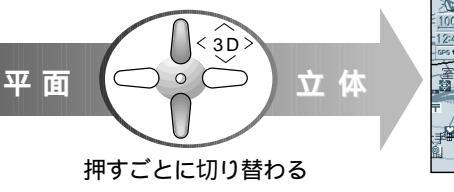

< 3 D

立体

 $\neg \circ \bigcirc$ 

押すごとに切り替わる

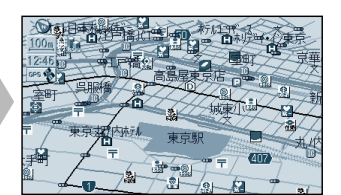

ビルを立体的に表示します。 ビルを立体的に表示する / しないの設定ができます。

### サテライトマップのとき

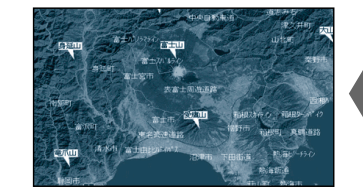

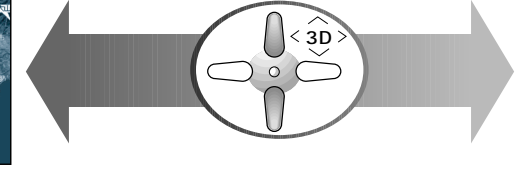

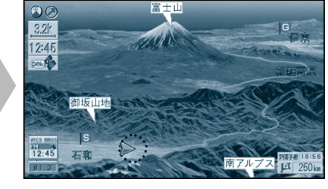

## 地図を回転させることができます

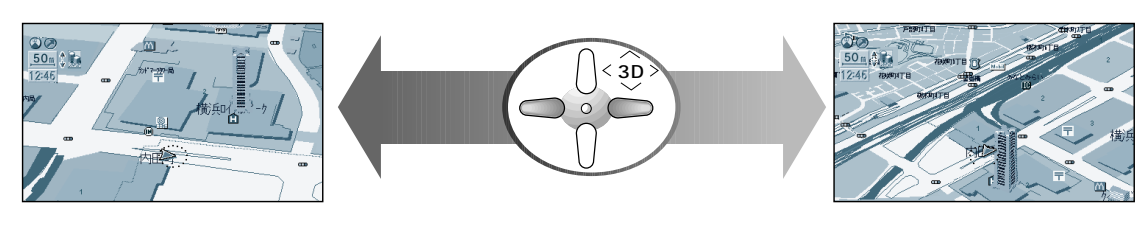

あ知らせ) 補助地図の回転はできません。

## 地図画面の見方

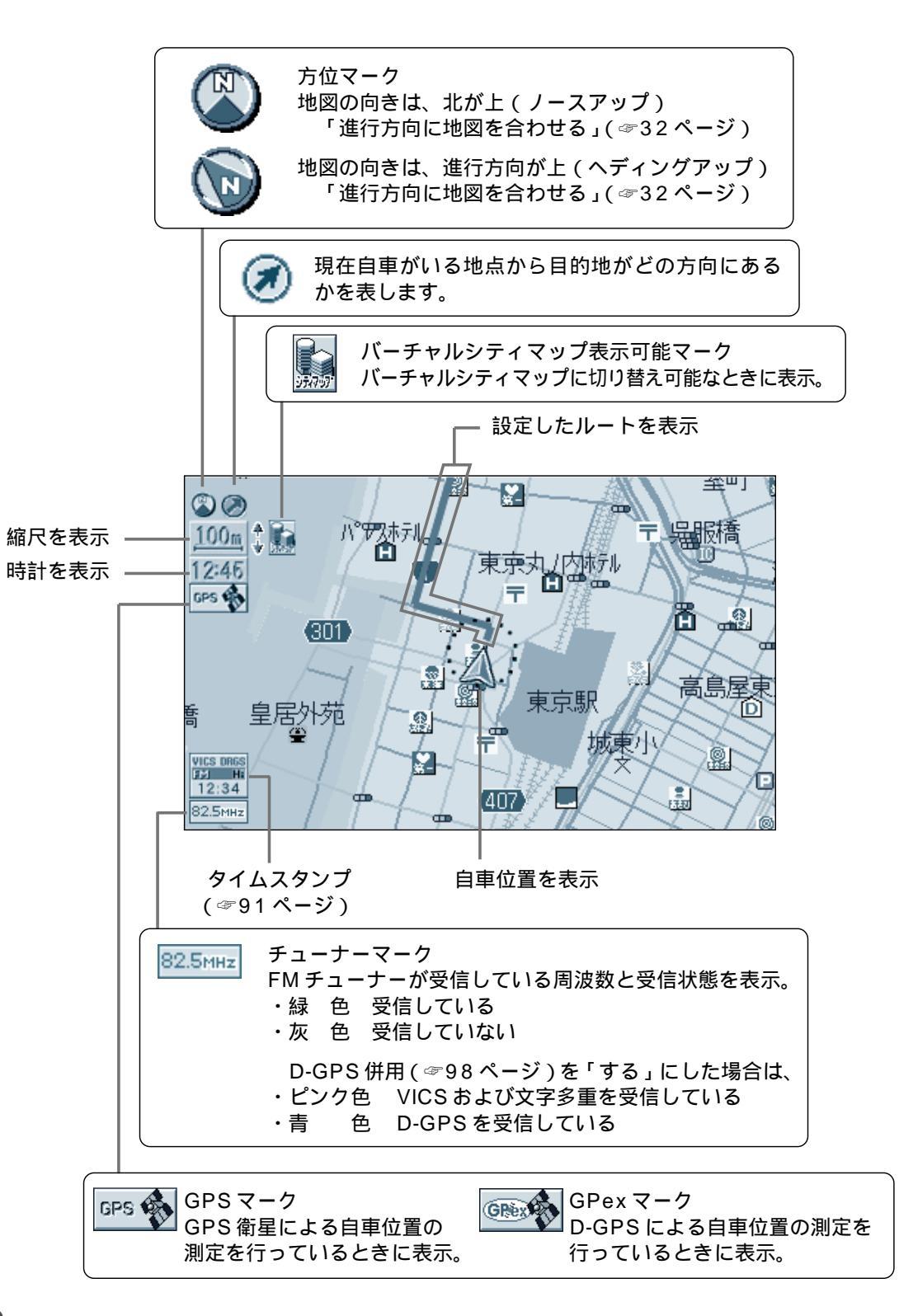

#### 登録ポイント

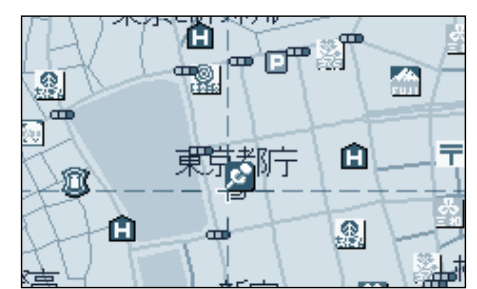

お気に入りの場所を登録ポイントとして登録することができます。登録ポイントには様々な情報を入力することができます。( ☞76 ページ )

#### ランドマーク

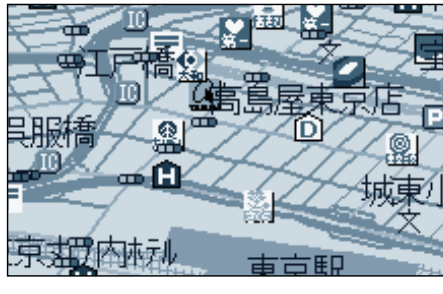

目印になる施設などを地図上にマーク で表示します。 代表的なランドマークの他に、一部 メーカーのガソリンスタンド、銀行 などを表示します。

### ドライブスポットガイド

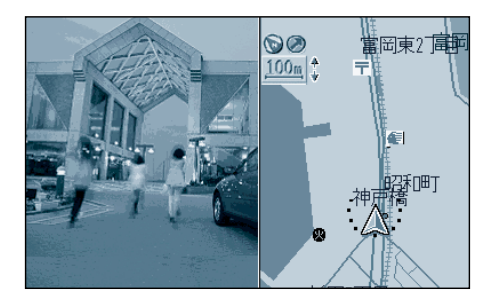

写真情報がある場合、自車が近づく と自動的にその写真を表示させるこ とができます。(102ページ) 写真表示時に 実行 を押すと情報 画面を表示します。

#### VICS 情報

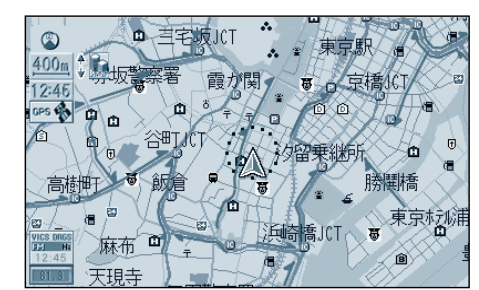

VICS 情報を受信すると、渋滞、規制、 駐車場、SA(サービスエリア)・PA (パーキングエリア)情報を地図上に表 示します。 (☞90ページ) 3D ランドマーク

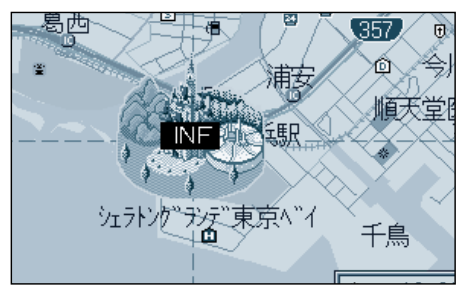

スタンダードマップ上で、全国の有名 施設を立体ランドマークで表示します。

### (お知らせ)

各種の業種ごとに表示/非表示の設定、 および、3Dランドマークの表示/非表 示の設定ができます。 (ランドマークセレクト☞100ページ) 地図上のINFマークを選択すると、 便利な施設情報(文字・写真情報) を見ることができます。 (100m~400mのスケールの地 図でのみ表示)

## 地図を切り替える

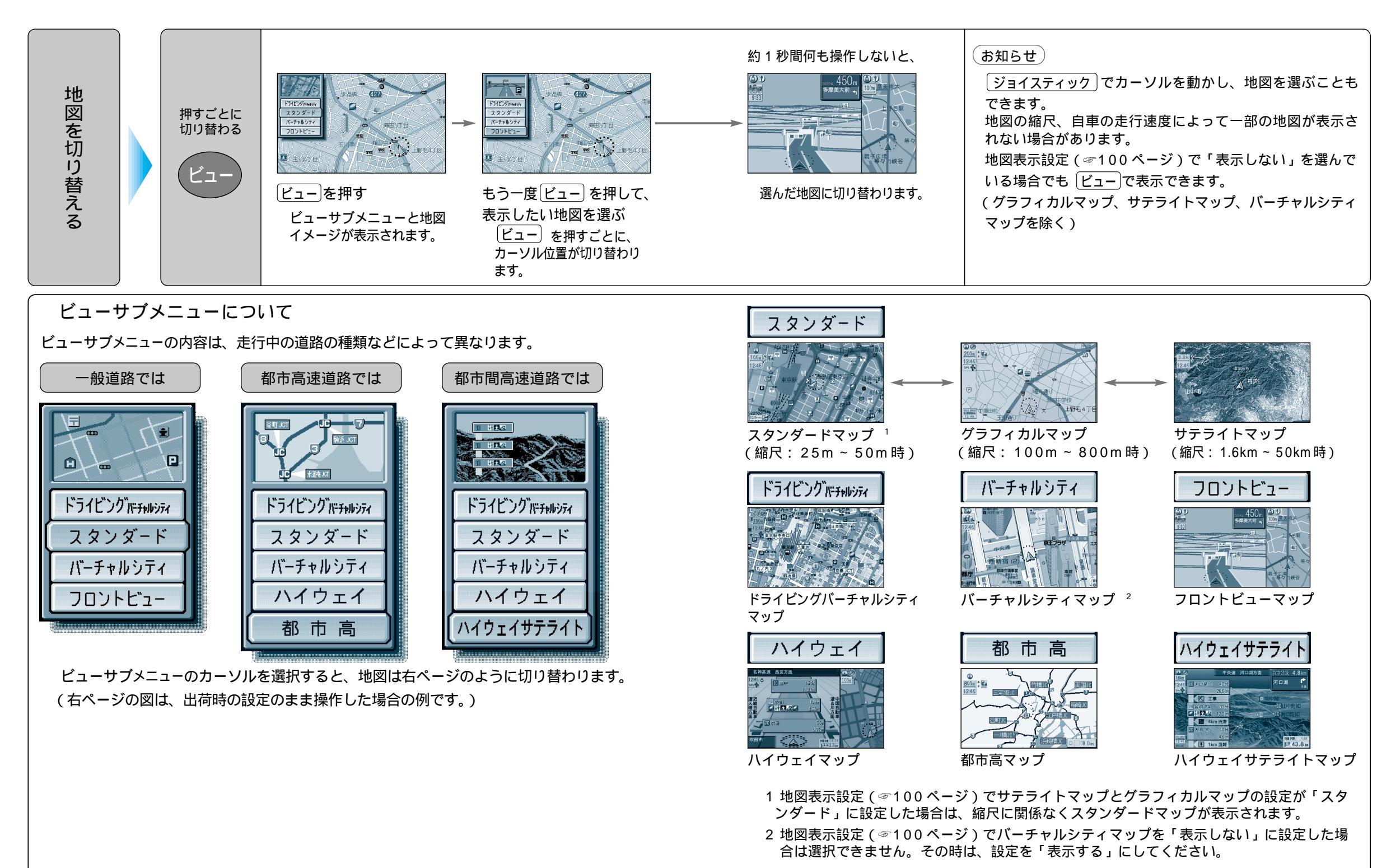

ご使用前に

## 地図を切り替える

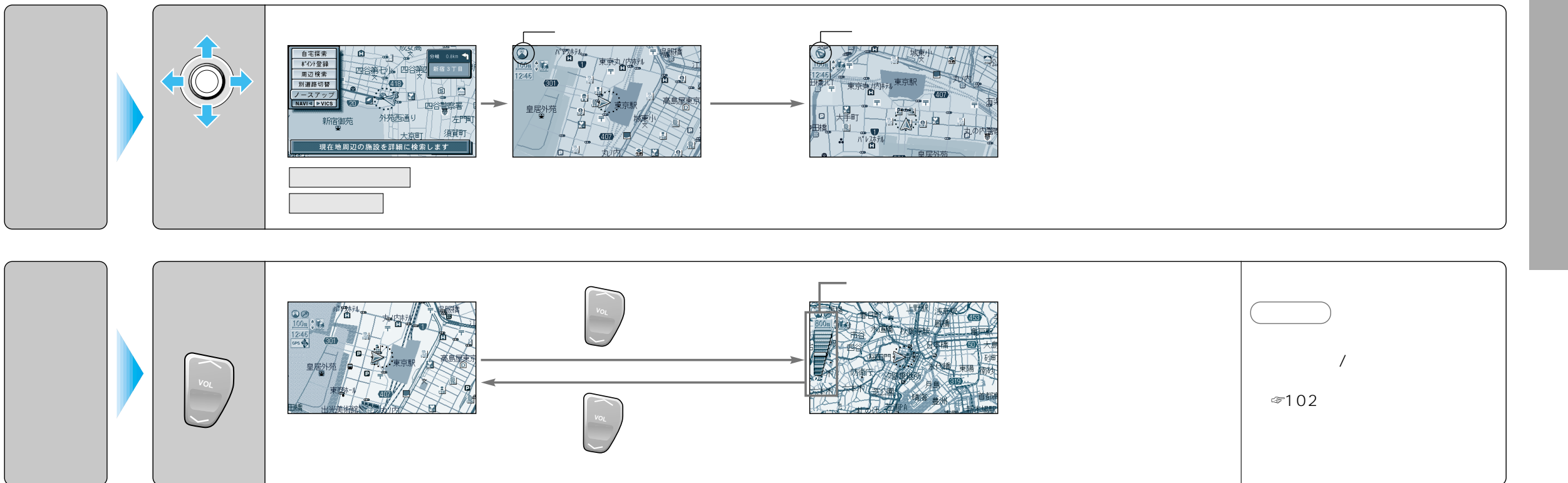

ジョイスティック/実行

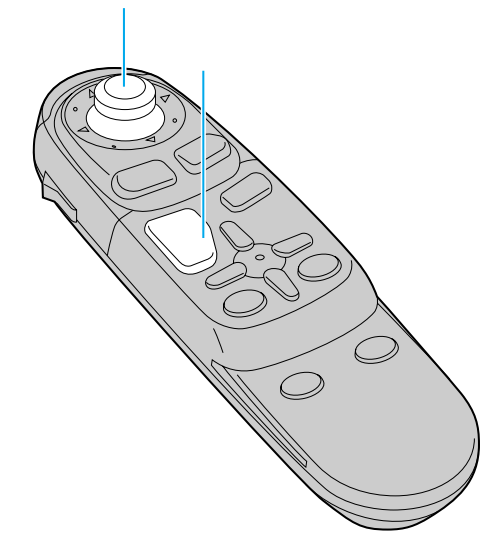

## 地図を切り替える

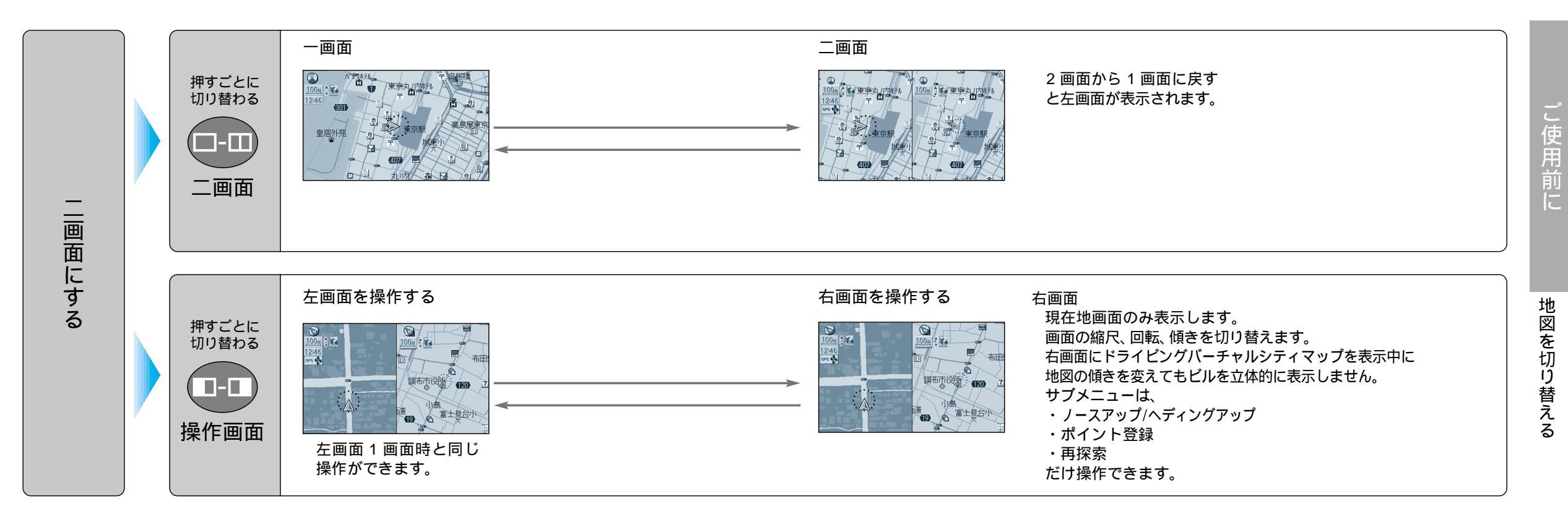

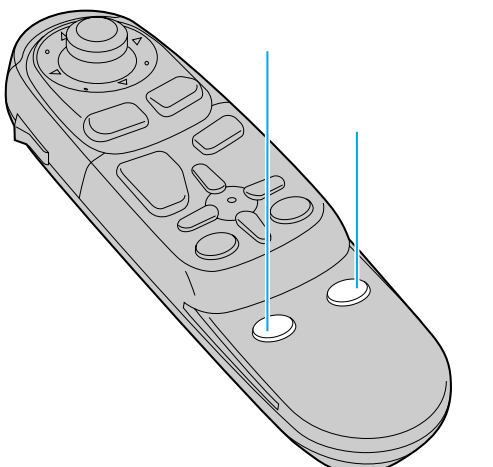